# SØBY Webshop

Anleitung: So bestellen Sie Produkte und Zubehör

#### $\bigcirc \bullet \bullet \bullet \bullet$

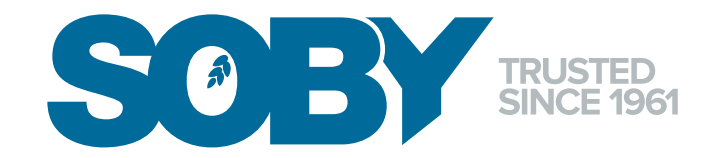

## PRODUKTE HINZUFÜGEN 03

Produkt und Variante auswählen. Klicken Sie auf das Warenkorb-Symbol, um das Produkt in den Warenkorb zu legen.

Ordrehistorik Web Favoritliste Bruttoprisliste

SHOP

Klicken Sie auf das Profilsymbol in der oberen rechten Ecke und wählen Sie SHOP im Dropdown-Menü. Wählen Sie "Hier ansehen und kaufen". ZUBEHÜR AUSWÄHLEN 04

Relevantes Zubehör wird automatisch angezeigt. Wählen Sie die Menge aus und klicken Sie auf das Einkaufswagensymbol, um sie zum Kauf hinzuzufügen.

#### LIEFERUNG UND BESTÄTIGUNG 05

Fahren Sie mit der Bestellung fort und wählen Sie Liefer- und Zahlungsoptionen aus. Bestellung bestätigen.

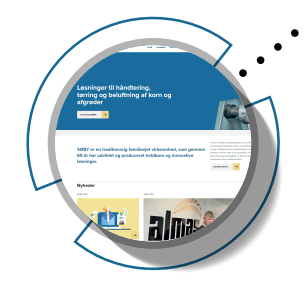

## GEHE ZU HÄNDLER-LOGIN 01

Gehen Sie zu soby.com und melden Sie sich im Händlerportal an. Wenn Sie Fragen zum Login haben, kontaktieren Sie uns bitte unter soby@soby.com